## **TUTORIAL** COMO VERIFICAR QUANDO UMA UNIDADE GESTORA ESTÁ BLOQUEADA

....

NOV / 2023

Siads

Sistema Integrado de Gestão Patrimonial

### Sumário

| 1. Como verificar se minha UG (unidade gestora) está liberada |
|---------------------------------------------------------------|
| 1.1. Acesso ao módulo PATRIM3                                 |
| 1.2. Acesso à opção DEPRECIA4                                 |
| 1.3. Transações DEPRECIAR e DEPRECIANT4                       |
| 1.4. Escolha da UG5                                           |
| 1.5. Depreciações que podem ser contabilizadas5               |
| 1.6. Verificando se UG está bloqueada!6                       |
| 1.7. Tela que aparece quando uma UG está desbloqueada7        |
| 2. Como regularizar os lançamentos? 8                         |

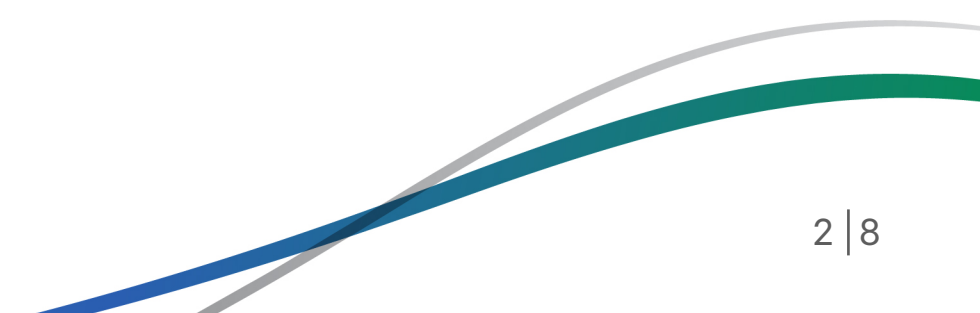

# 1. Como verificar se minha UG (unidade gestora) está liberada

Há duas maneiras para verificar se as transações DEPRECIAR e DEPRECIANT encontram-se liberadas para a sua UG.

A primeira delas é consultar a relação de UGs bloqueadas neste Portal, <u>clicando aqui</u>. Se a sua UG não está na lista apresentada, significa que as transações estão disponíveis. A lista com as UGs liberadas é atualizada semanalmente.

A segunda forma é por meio do Siads Grande Porte (HOD), no módulo PATRIM.

#### 1.1. Acesso ao módulo PATRIM

| SIADS ( S | SIST INT DE AD | DM DE SERVICOS )                           |  |
|-----------|----------------|--------------------------------------------|--|
| NI01      |                | USUARIO :                                  |  |
|           |                |                                            |  |
|           |                |                                            |  |
| POSICIONE | O CURSOR NA    | OPCAO DESEJADA E PRESSIONE <enter></enter> |  |
|           | EVOLUCAO -     | ACOMPANHAMENTO DA UTILIZACAO               |  |
| _         | EXECUTA ->     | APURACAO ESPECIAL                          |  |
|           | FATURAR -      | FATURAMENTO DO SIADS                       |  |
|           | INTANGIVEL -   | CONTROLE DE BENS INTANGIVEIS               |  |
|           | MIGRACAO -     | MIGRACAO SIADS                             |  |
|           | MUDAPAH ->     | MUDA PARAMETROS DE HABILITAçãO             |  |
|           | MUDAUASG ->    | HABILITA USUARIO EM OUTRA UASG             |  |
|           | OBRAS -        | OBRAS E SERVICOS DE ENGENHARIA             |  |
|           | PATRIM -       | CONTROLE DE BENS MOVEIS                    |  |
|           |                | CONTINUA                                   |  |

#### 1.2. Acesso à opção DEPRECIA

| POSICION | E O CURSOR I | NA | OPCAO DESEJADA E PRESSIONE (ENTER) |
|----------|--------------|----|------------------------------------|
|          | AGREGA       |    | AGREGA                             |
|          | AUDITORIA    |    | AUDITORIA DO MÓDULO PATRIM         |
|          | AVALIACAO    | -  | AVALIACAO                          |
|          | DEPRECIA     | -  | DEPRECIACAO                        |
|          | ENTRADA      | -  | ENTRADA                            |
|          | FAIXA        | -  | FAIXA                              |
|          | INVENTARIO   |    | INVENTARIO                         |
|          | MANUTENCAO   |    | MANUTENCAO                         |
|          | MOVIMENTO    | -  | MOVIMENTO                          |
|          |              |    |                                    |
|          |              |    | CONTINUA                           |
|          |              |    |                                    |

#### 1.3. Transações DEPRECIAR e DEPRECIANT

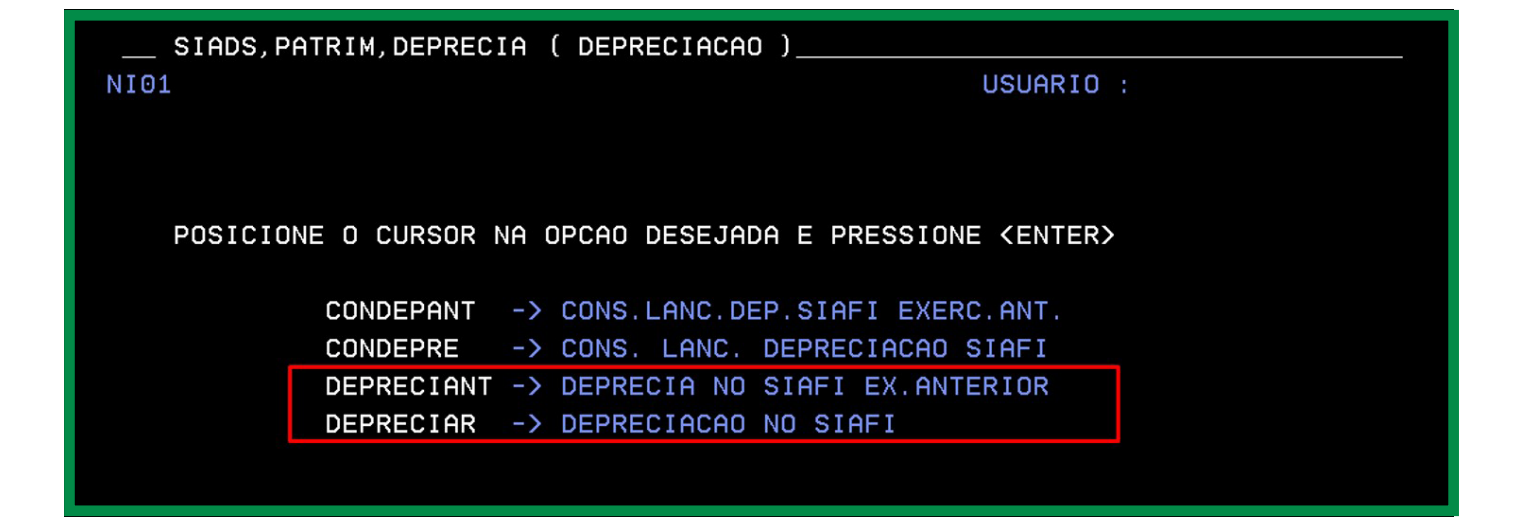

**DEPRECIANT** - relacionado às depreciações do exercício anterior **DEPRECIAR** - referente às depreciações do exercício vigente

#### 1.4. Escolha da UG

| SIADS, PATRIM, DEPREC        | IA, DEPRECIAR ( DEPRECIA   | CAO NO SIAFI ) |  |
|------------------------------|----------------------------|----------------|--|
| DATA: 19/10/2023             | HORA: 15:26:29             | USUARIO:       |  |
| UASG: -<br>UG : ( <u>×</u> ) | 10446,/30<br>/96510446,/30 |                |  |

#### 1.5. Depreciações que podem ser contabilizadas

Nessa tela, seja na transação DEPRECIAR ou DEPRECIANT, se existirem depreciações a serem contabilizadas, uma lista similar ao demonstrado abaixo será exibida. Marque com um "X" a depreciação que será contabilizada e, em seguida, tecle <Enter>.

Importante: As contabilizações devem respeitar a ordem dos documentos apresentados, isto é, a ordem cronológica.

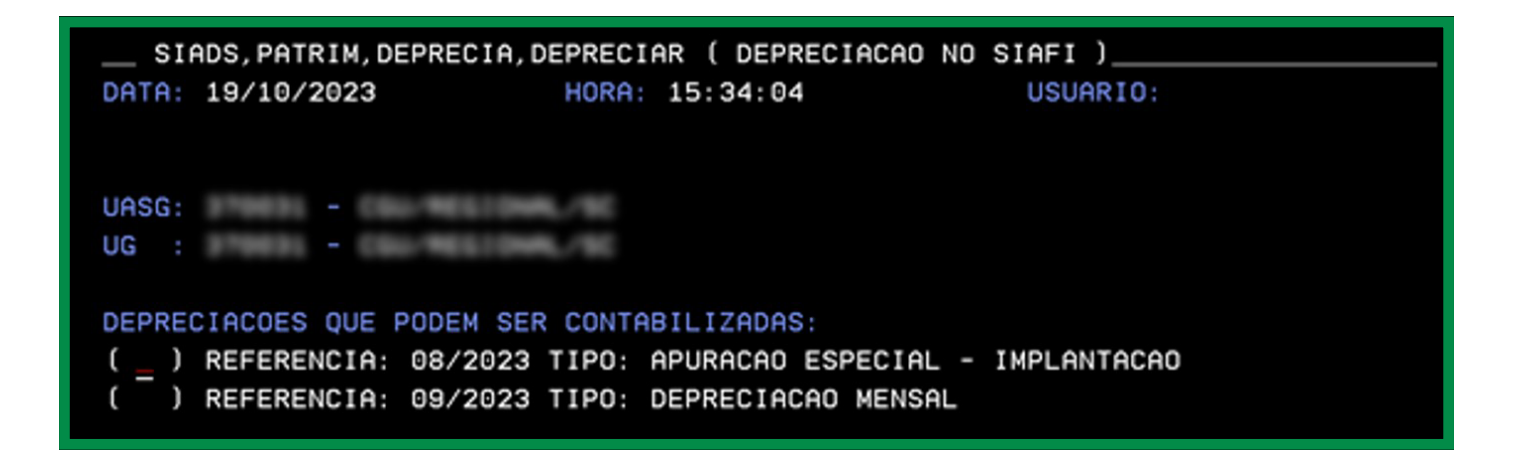

#### 1.6. Verificando se UG está bloqueada

Nesse momento, caso a UG esteja bloqueada, ao final da **tela**, será exibida a mensagem "Lançamento bloqueado, saldo da depreciação sendo ajustado".

Para chegar à última página, tecle <Enter> até que seja exibida a mensagem, se for o caso.

| SIADS, PATRIM, DEPRECIA, DEPRECIA<br>DATA: 19/10/2023 HORA: | R ( DEPRECIACAO NO<br>15:40:19                | SIAFI )<br>USUARIO:                              |
|-------------------------------------------------------------|-----------------------------------------------|--------------------------------------------------|
| UASG: -<br>UG : -<br>: REFERENCIA: 09/2023 TIPO: D          | EPRECIACAO MENSAL                             |                                                  |
| CONTA ATUAL CONTA ANT.                                      | VAL.EXERC.ATUAL<br>CALCULADO<br>A SER LANÇADO | VAL.EXERC.ANTERIOR<br>CALCULADO<br>A SER LANÇADO |
| 12311.05.01 14212.48.00                                     | 2,98<br>2,98                                  |                                                  |
| 12311.05.03 14212.52.00                                     | 904,74<br>904,74                              |                                                  |
| 12311.99.09 14212.51.00                                     | 10,54<br>10,54                                |                                                  |
|                                                             | 14766,20                                      | TADO                                             |

#### 1.7. Tela que aparece quando uma UG está desbloqueada

Se a UG estiver desbloqueada, então, na última página, serão exibidas as ações "Confirma", "Não Confirma" e "Altera".

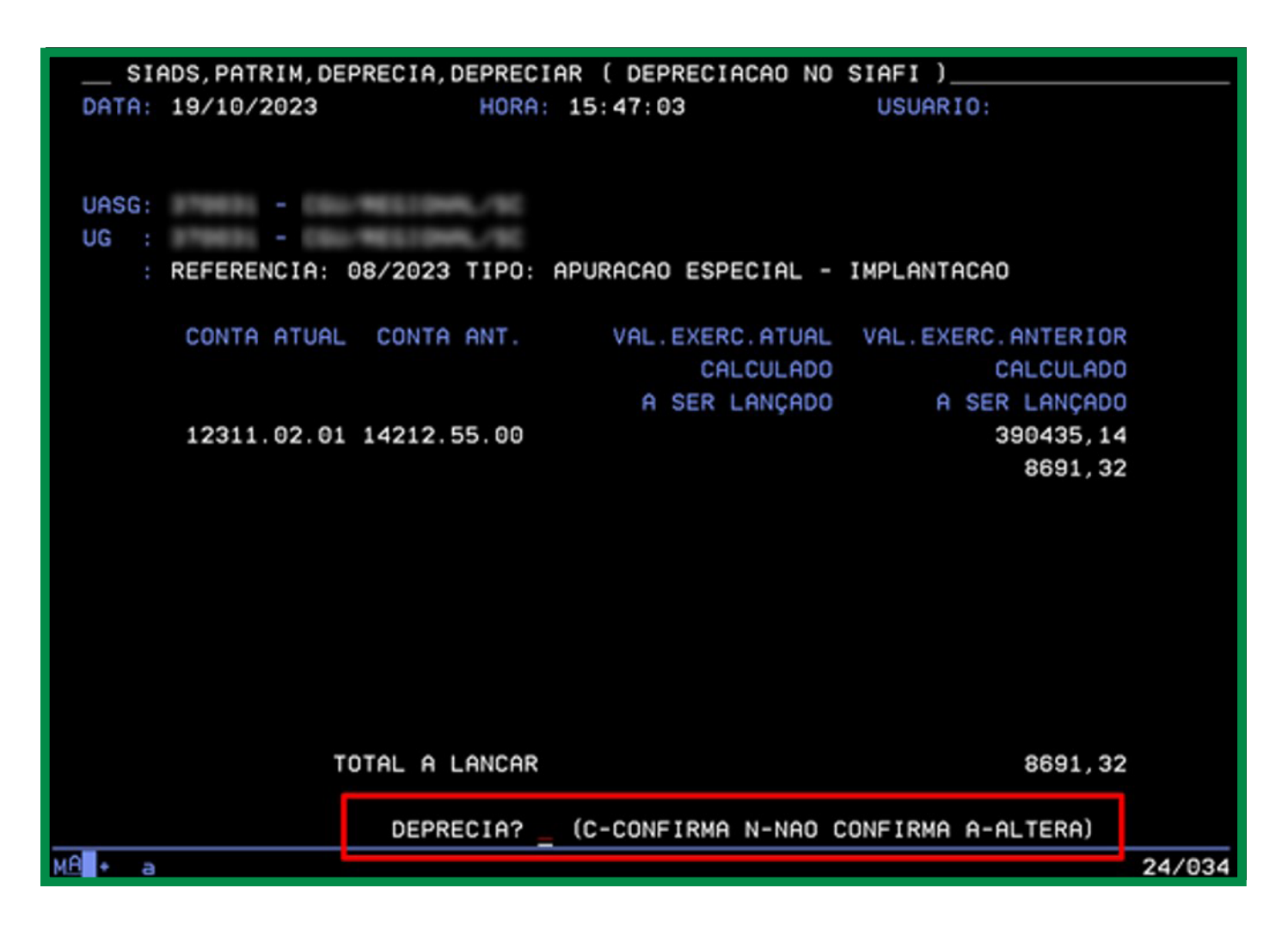

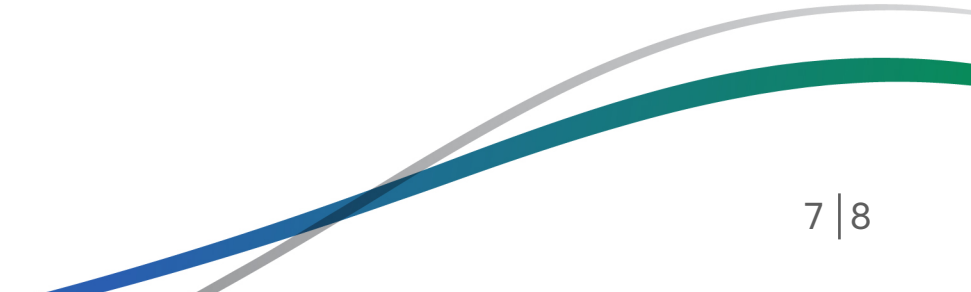

# 2. Como regularizar os lançamentos?

Caso a UG esteja desbloqueada e com depreciações disponíveis para contabilização, basta escolher o documento, obedecendo a ordem cronológica e, ao final do processo, escolher a opção confirmar.

## L É importante esclarecer que o envio das depreciações para o SIAFI não ocorrerá de forma automática.

Logo, a própria unidade deverá realizar o comando de envio das depreciações, tão logo estejam disponíveis. Para isso, o usuário deve estar habilitado tanto no Siafi quanto no Siads na mesma unidade gestora (UG). Após a regularização, a partir do mês seguinte ao da realização da operação, as depreciações mensais ocorrerão de forma automática, como de costume.

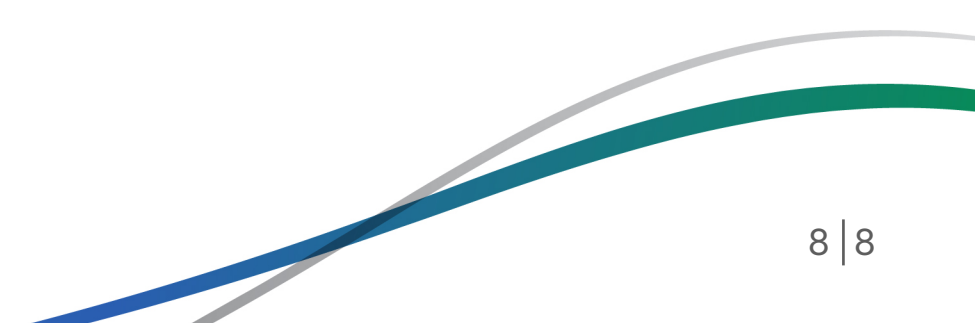

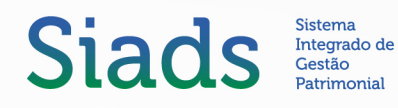

MINISTÉRIO DA Gestão e da inovação Em serviços públicos

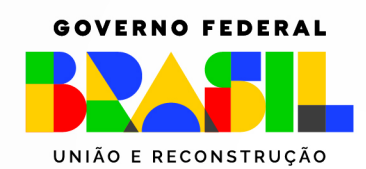